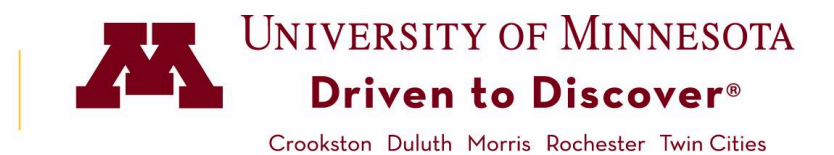

## How to Manage Waitlists from Faculty Center

Many departments create waitlists for classes in order to maximize enrollment. Students can add themselves to those waitlists once the class is full (or the remaining seats are reserved). Then, the Auto Enroll from Waitlist process looks for open seats and attempts to register the student at the top of the waitlist.

Auto Enroll timing varies by campus:

- Twin Cities & Duluth: Auto Enroll process will run nightly
- **Morris:** Auto Enroll process will run weekly
- Crookston: Will not use auto enroll process

Students are positioned on the waitlist in the order in which they were added.

However, instructors and proxies may adjust the positions of students on their waitlist.

## Access

- 1. Log in to **MyU.umn.edu** with your Internet ID and password.
- 2. Click on the **Teaching** tab.
- 3. Click on the **Faculty Center** link at the bottom of the page.
- 4. Click on the **class roster** icon next to your class.

| Му | My Teaching Schedule > Spring 2020 > Twin Cities/Rochester |                        |                               |          |                    |                              |                              |      |
|----|------------------------------------------------------------|------------------------|-------------------------------|----------|--------------------|------------------------------|------------------------------|------|
|    |                                                            |                        |                               |          | Personalize View   | All 🛛 🖉 📕 🔜                  | First 🕢 1 of 1 🥡             | Last |
|    |                                                            | Class                  | Class Title                   | Enrolled | Days & Times       | Room                         | Class Dates                  |      |
| â  | 0~                                                         | PE 1045-001<br>(51159) | Rock Climbing<br>(Laboratory) | 15       | Mo 8:00AM - 9:40AM | University Rec<br>Center 68B | Jan 21, 2020-<br>May 4, 2020 | URL  |

## Managing the Waitlist

1. Click on the **Manage Waitlist** button to see the students on your waitlist.

**Note:** Only courses that have at least one student on a waitlist will display a **Manage Waitlist** button.

| $\bigtriangledown$ |                                                            |                 |                     | Ch                            |                            |         |                 |  |  |
|--------------------|------------------------------------------------------------|-----------------|---------------------|-------------------------------|----------------------------|---------|-----------------|--|--|
| PE<br>Ro           | <u>PE 1045 - 003 (51591)</u><br>Rock Climbing (Laboratory) |                 |                     |                               |                            |         |                 |  |  |
| Da                 | ys and Times                                               | Room            | Room                |                               | Dates                      |         |                 |  |  |
| Tu                 | Tu 10:10AM-11:50AM University Rec<br>68B                   |                 | Center Goldy Gopher |                               | 01/21/2020 -<br>05/04/2020 |         |                 |  |  |
|                    |                                                            |                 |                     |                               |                            |         |                 |  |  |
| Inrolle            | *Enrollment<br>Enrollment<br>ed Students                   | Status Enrolled | ¢<br>Enrol          | lled 15<br>Personalize Find [ | 2                          | First ④ | Manage Waitlist |  |  |

2. Click the **Other Sections** tabs to see if students registered for another section of the same course.

|                                             |                  |                    |                                |                                                                                   | Personalize   Find    | 🥂 🔜 First 🕚 1-5 of 5 🕟 Last     |  |
|---------------------------------------------|------------------|--------------------|--------------------------------|-----------------------------------------------------------------------------------|-----------------------|---------------------------------|--|
| More Info Other Sections E::                |                  |                    |                                |                                                                                   |                       |                                 |  |
| Current New<br>Position Position Student ID | Name             | Academic<br>Career | Primary Academic Program       | Academic Plan(s)                                                                  | Sub Plan(s)           | Also Enrolled in Other Sections |  |
| 1 ########                                  | Allegro, Cadence | Undergrad          | College of Liberal Arts        | Economics B A                                                                     |                       | Enrolled - Section 004 (51592)  |  |
| 2 ########                                  | Concerto, Elegy  | Graduate           | College of Sci and Engineering | Electrical Engineering M S E E,<br>Related Fields, Electrical<br>Engineering Ph D | Plan A                | Dropped - Section 001 (51159)   |  |
| 3 ########                                  | Trumpet, Reed    | Undergrad          | College of Sci and Engineering | Astrophysics, Computer Science,<br>Mathematics B S Math                           | Computer Applications |                                 |  |

- 3. Enter the student's **New Position** number in the **New Position** field to reorder the waitlist.
- 4. Click **Submit** to save your changes.

| Class Waitlist      |                 |                      |                  |  |  |  |
|---------------------|-----------------|----------------------|------------------|--|--|--|
| Submit              |                 | Back to Class Roster |                  |  |  |  |
| More Ir             | nfo C           | ther Sections        |                  |  |  |  |
| Current<br>Position | New<br>Position | Student ID           | Name             |  |  |  |
| 1                   |                 | #########            | Allegro, Cadence |  |  |  |
| 2                   |                 | #############        | Concerto, Elegy  |  |  |  |
| 3                   | 1               | ########             | Trumpet, Reed    |  |  |  |

Last reviewed: 04/2024 | srhelp@umn.edu | z.umn.edu/asr-training-and-support